## **GUIDE ON HOW TO REGISTER FOR MY MEDICARE WITH MOUNT WAVERLEY MEDICAL SERVICES**

| Step 1: Log into My Medicare app                                                                                                    | Step 2: Select MyMedicare from the<br>Service list                                                                                                    | Step 3: Select 'Start' under the heading<br>Register for MyMedicare                                                                                                    | Step 4: Type in 'Mount Waverley Medical<br>Services'. Select the clinic that appears<br>with the address: 376 High Street Road,<br>Mount Waverley VIC 3149. Select 'Next'.                                                                                                    |
|----------------------------------------------------------------------------------------------------|----------------------------------------------------------------------------------------------------|----------------------------------------------------------------------------------------------------|----------------------------------------------------------------------------------------------------|
| <b>medicare</b><br>Express Plus<br>Welcome back                                                                                                    | Services <ul> <li>My details</li> <li>My details</li> <li>Proof of vaccinations</li> <li>Organ donation</li> <li>Organ donation</li> <li>Safety Net</li> <li>MyMedicare</li> <li>MyMedicare</li> </ul>                                                                                                    | <section-header><section-header><section-header><section-header><section-header><section-header><text><text><text><text><text><text></text></text></text></text></text></text></section-header></section-header></section-header></section-header></section-header></section-header>                                                                                                    | Search for the practice you'd like to<br>register with<br>Practice name<br>Mount Waverley Medical Services<br>Suburb/Town<br>MOUNT WAVERLEY<br>Postcode<br>3149<br>Search<br>Search<br>MOUNT WAVERLEY MEDICAL<br>SERVICES<br>376 HIGH STREET RD MOUNT<br>WAVERLEY VIC 3149                                                                                                    |
| Step 5 : Select the GP you would like to register with. Select 'Next'. Note: Dr Abey Gunaratne is also known as Hunkiri Gunaratne                                                                                                    | Step 6: Scroll down and provide a rating for your registering experience with Medicare.                                                                                                    | Step 7: Review your details. Edit as required. Scroll down and select Submit.                                                                                                    | Step 8: You have now successfully<br>registered with Mount Waverley Medical<br>Services. Clinic will accept you request.                                                                                                    |
| <ul> <li>Select your preferred GP</li> <li>Step 2 of 5</li> <li>You can still visit any GP at your practice after selecting a preferred GP.</li> <li>If you're unable to find your preferred GP on the list - contact the practice.</li> <li>Select your preferred GP </li> <li>O R HUNKIRI GUNARATNE</li> <li>O R SURANGI GUNARATNE</li> <li>O R SHIAMALA NADESAN</li> </ul> | You will still be able to register if you do not provide this information. If you decide to not provide this, it may limit the ability of your practice and the government to make these improvements.         You can choose to provide additional information about you to help your practice, primary care team and the government improve the delivery of your health care. We will share this information with your MyMedicare practice.         Question 1 of 1         How would you rate your experience registering?         Excellent | <ul> <li>A provide the second second sec</li></ul> | Step 5 of 5         Image: Constraint of the practice know you've selected to register with them.         We'll let your practice know you've selected to register with them.         The practice you've selected to register with thas 30 days to agree to you're registration request. We'll notify you of the registration request outcome when the practice has made a decision. |
| Next                                                                                                    | Next                                                                                                    | Submit registration                                                                                                    | Home                                                                                                    |